# Solicitação de laudo de Vistoria Técnica/Laudo Pericial

2

Acesse protocolovirtual.amazonas.am.gov.br e acesse o sistema preenchendo seu CPF e senha na aba Acessar com Login e Senha\*;

\*Caso não possua cadastro clicar na aba "Ainda não possuo Login/Senha" e preencher o formulário de cadastro.

## Clique em Novo Processo;

| 2/ Protocola Victual                      | Cadastra/ Processa                                                        |   |                                                                  |   |                                              |   |
|-------------------------------------------|---------------------------------------------------------------------------|---|------------------------------------------------------------------|---|----------------------------------------------|---|
| 20 m heads in 2020                        | Selectore un Órgão/Secretaria Propriar                                    |   | Filtrar por Tipe                                                 |   |                                              |   |
| Q. Consultar Processo                     | ADAP<br>Approx II: Splits Approximation - Threads in Ecologic<br>Adaptots | ÷ | AFEAN<br>Agina da tamana da Litada di Anazaria LA                | H | CHEAN<br>Case Millior de Labele de Anazonia  | P |
| Taro de Expediente                        | CSC<br>Control & Service Comparished a                                    | ÷ | COSANA<br>Corpetta di Securatio di Amazoa                        |   | DETRAN<br>Names and South in Loss in America | P |
| L Head Cardin                             | PUNATE<br>Forderer Universiteite Eherterte Terrete Menn                   | ÷ | FAPEAN<br>Australia in Arques & Peoples in Estate de<br>Arquirez | e | CA<br>representation de Anaportes            | 8 |
| Assinatura de Decamentas<br>Br Assinatura | PROCEN<br>Institute de Calego de Canadada                                 | H | PCAM<br>Policia Col de Innancea                                  |   | PHAN<br>Network Research                     |   |
| Manuali<br>Manual de Utualrie             | PRODUM<br>Processing of Color American SA                                 | e | PGEAN<br>Proceeding Cond & Couch do Amazona                      | e | SEAD<br>Secondario di Administrazio e Contin | 8 |
| Manual da Taxa de<br>Expediente SERAZIAN  | HDX<br>Sonar & Except Copys                                               | ÷ | CASA CIVE.<br>Secondaria de Estado da Casa Civil                 |   | SEPAZ<br>Service & Erick & Terris            |   |
|                                           | storen                                                                    | m | \$15.4M                                                          |   | -                                            |   |

PASSO

FISCAL

**A PASSO** 

### Clique em **DETRAN;**

Clique em **Categorias > Veículo** e em seguida, clique em **Solicitação de Laudo Técnico e/ou Laudo Pericial;** 

| 2/ Pretacala Virtual                                             | Cadadrar Processe                                       |                              | 8 A                               |  |  |
|------------------------------------------------------------------|---------------------------------------------------------|------------------------------|-----------------------------------|--|--|
| 22 de Annieu de 2623                                             | Selectore um Assunta                                    |                              | · where                           |  |  |
| <ul> <li>New Presson</li> </ul>                                  | · velous                                                |                              | Commission                        |  |  |
| Q. Canadiar Processo                                             | BOOLED ADMENTING                                        |                              | E Vession Take                    |  |  |
| Calva de Hensegers                                               | CARL CONTRACTOR AND AND AND AND AND AND AND AND AND AND | · Annuator Main Utilizados   |                                   |  |  |
| Constant Second and                                              | AUTHORIZODE CARACTERISTICA DO VEIDAD - PE               |                              | · Texas                           |  |  |
| Tente Electronic Contractor De CLONACON                          |                                                         |                              | <ul> <li>Outros Órgãos</li> </ul> |  |  |
|                                                                  |                                                         |                              | Isserglie de Impente              |  |  |
| 1 Heur Daltes                                                    | EMARCACKO DO CHASE                                      | Con .                        |                                   |  |  |
| Animation of Concentration                                       | E DESELOQUED ADMINISTRATIVO                             | <ul> <li>Multiple</li> </ul> |                                   |  |  |
| P Astrone                                                        | O AITIBAÇÃO DE CARACTIRÍSTICA DO VEICAD - P             | <ul> <li>West</li> </ul>     |                                   |  |  |
| CANCELANEMENTS OF SERVICE DE LICENOAMENTS DESC/1400              |                                                         |                              | Carton.                           |  |  |
| Manazalo                                                         | CANCELAND COMPACT AND A COMPACT AND A STOCK             |                              | Preven                            |  |  |
| El Hanuel da Usuário                                             | RETRADA DA RESTRICÃO DE LEILÃO                          | Candercumento                |                                   |  |  |
| Manuel da Tana da Automização peas Automação de CARACTERISTICA D |                                                         | NOR VERSION OF A             | 8 Envegação                       |  |  |
| Capitality Invited                                               |                                                         | Pagamento-de Contrato        |                                   |  |  |
|                                                                  | 1                                                       |                              |                                   |  |  |

虁 AMAZONAS

6

#### Baixe o Requerimento;

Preencha o Requerimento;

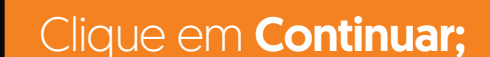

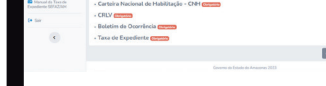

#### Clique em **Selecione o Tipo de Documento** e **anexe o Requerimento** e documentos necessários em **formato PDF**.

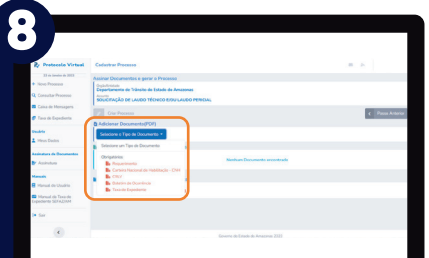

DETRAN-AM

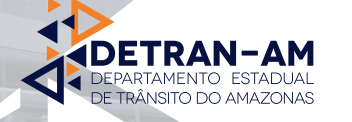

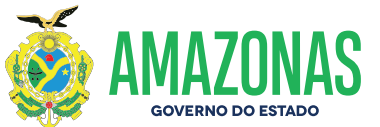